## **EdReady Troubleshooting for Students**

## Two problems students may encounter when clicking EdReady from a course in Sakai:

- Some see this error: *durhamtech.edready.org redirected you too many times*
- Some see a screen that says "LOGIN" in the upper right. This means something is wrong. The system should log you in. Do not try to log in or reset your password – you don't have one.

## Follow these steps (in order) to try to resolve the problem:

- 1. Make sure you are using Chrome (preferred) or Firefox.
- 2. In your MAT 003 course on Sakai, **RIGHT-CLICK** on the EdReady button (Ctrl-Click if using a Mac) and choose "Open link in new tab"

| 1 Right-click on EdReady<br>(Ctrl-click on Mac) | <b>DURHAM TECH</b> |                                                          |
|-------------------------------------------------|--------------------|----------------------------------------------------------|
|                                                 | 🖷 Home 🗸 M         | AT 003 002.009 FA20 🗸                                    |
|                                                 | E Overview         | ≔ OVERVIEW                                               |
|                                                 | ☆ EdReady          | Open link in new tab                                     |
|                                                 | 🛋 Lessons          | Open link in new window<br>Open link in incognito window |
| 2 Choose "Open link in new tab" 🦯               |                    | Save link as                                             |
|                                                 | Announcemer        | Copy link address                                        |
|                                                 |                    | Table                                                    |

- 3. Check browser settings to be sure your browser is set to accept cookies:
  - In Chrome, at the top right, click the 3 horizontal dots
  - Choose Settings
  - On the left, click **Privacy and Security**
  - Click on Cookies and other site data
  - Choose Allow all cookies (or choose Block third-party cookies in Incognito)
- 4. Clear your browser cache:
  - In Chrome, at the top right, click the 3 horizontal dots
  - Choose Settings
  - On the left, click **Privacy and Security**
  - Click on Clear browsing data
  - For Time range, select ALL TIME
  - At a minimum, make sure these options are checked:
    - Browsing history
    - Cookies and other site data
    - Cached images and files
  - Click Clear data
  - IMPORTANT: Close your browser COMPLETELY and restart your computer.

If the above steps don't work, try a completely different browser that you don't normally use with Sakai/EdReady. Or try on another computer if you have one.